模组默认为 AT 固件, 在<u>烧入软件</u>烧入出厂固件后 上电将波特率调到 115200 打开电脑<u>串口调试工具</u>. 发送 AT 指令集即可实现对应功能

注意: PC 上需按装 CH340 驱动 和 CP2102 驱动.

# 固件烧入

1. 连接模组、接入 PC

| ESP-12K: |      | USB_TTL: |
|----------|------|----------|
|          | 3V3  | >3V3     |
|          | GND  | >GND     |
|          | 1043 | >TXD     |
|          | 1042 | >RXD     |
|          | 100  | >DTR     |
|          | FN   | >RTS     |

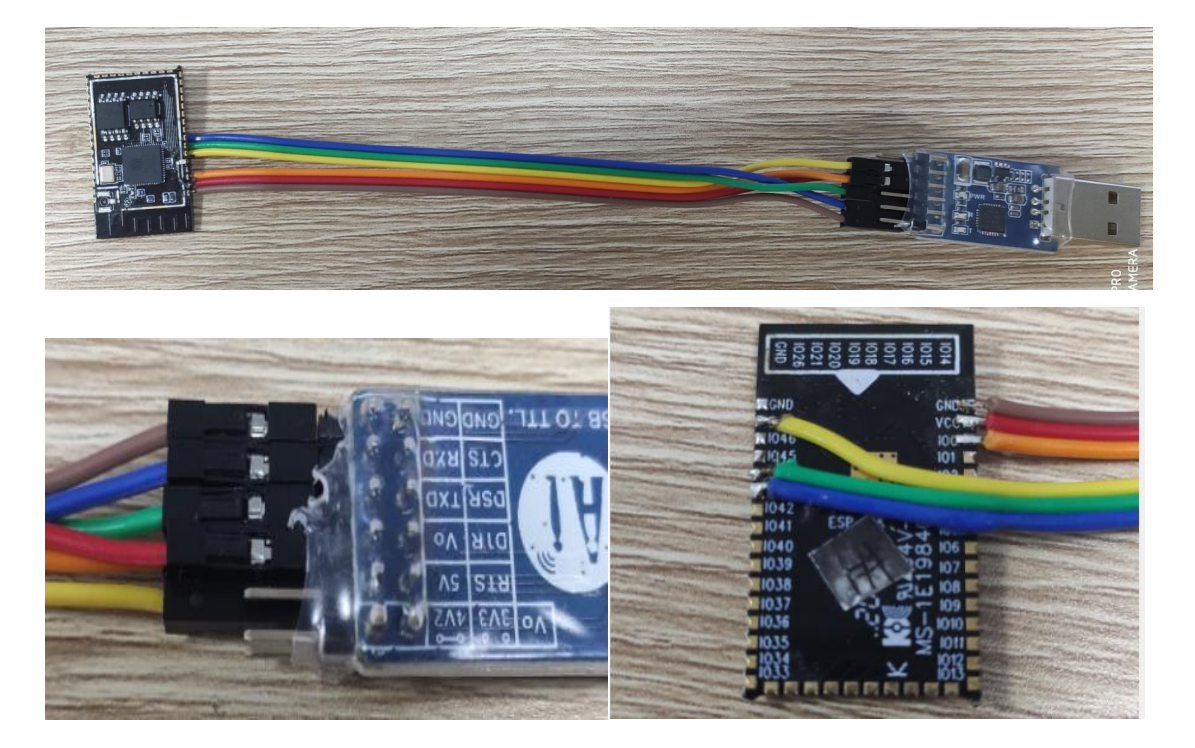

## 2. 打开烧入软件

### flash\_download\_tool\_v3.8.5

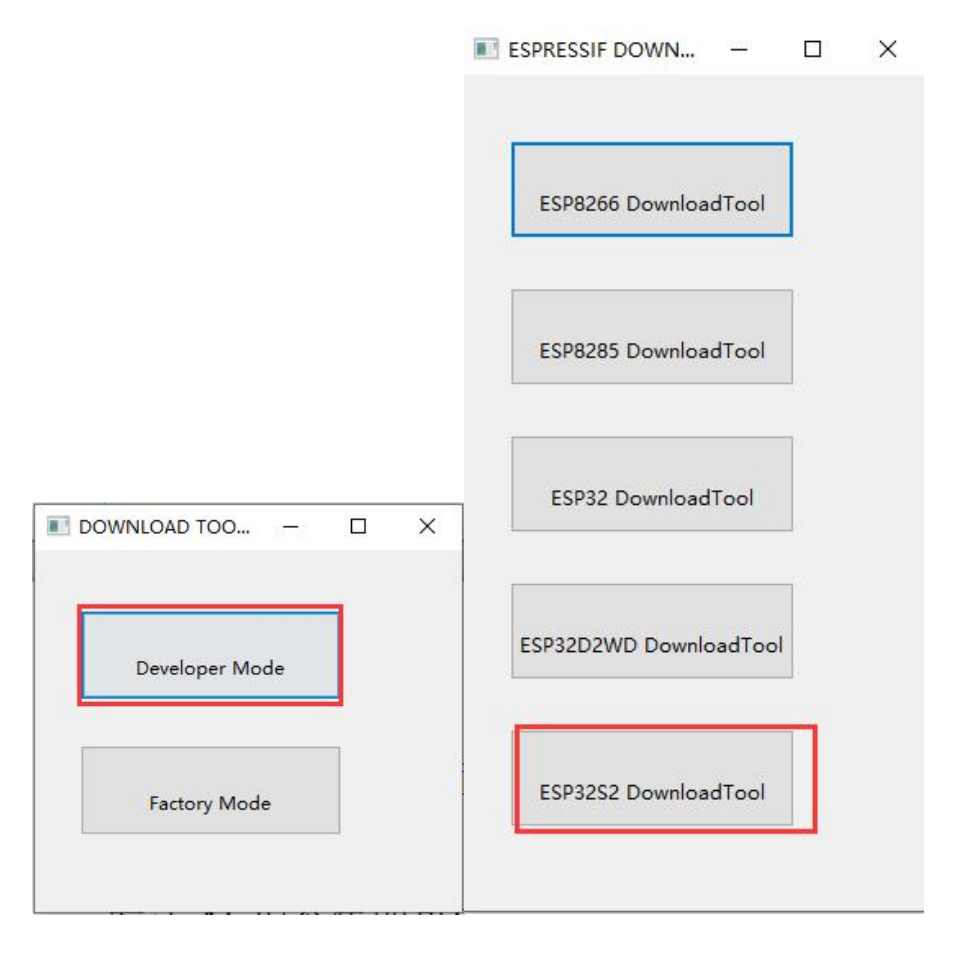

### 3. 配置软件

| ESP32S2 DOWNLOAD TOOL V3.8.5                |                                                                                                    |                 | -          |           | ×                                                                     |     |
|---------------------------------------------|----------------------------------------------------------------------------------------------------|-----------------|------------|-----------|-----------------------------------------------------------------------|-----|
| SPIDownload                                 | HSPIDownload                                                                                                    | GPIOCon         | ig         |           |                                                                       |     |
| Pewnload Path                               | Cenfig                                                                                                    |                 |            |           |                                                                       |     |
|                                             | /bit_AT_V2.1.0.0_                                                                                                    | 20200507.bin    |            | @         | 0x0                                                                   |     |
|                                             |                                                                                                    |                 |            | 0         |                                                                       |     |
|                                             |                                                                                                    |                 |            | 0         |                                                                       |     |
| <u> </u>                                    |                                                                                                    |                 |            | @         |                                                                       | -   |
|                                             |                                                                                                    |                 |            | @         | <u> </u>                                                              | -   |
|                                             |                                                                                                    |                 |            | 6         |                                                                       | -   |
|                                             |                                                                                                    |                 |            | 0         |                                                                       | -   |
| SpiFlashConfig                              |                                                                                                    |                 |            | 6         | 1                                                                     | · • |
| SPI SPEED (0) 40MHz 26.7MHz 0 20MHz 0 80MHz | SPEED CombineBin<br>IOMHz Default<br>16.7MHz SPI MODE<br>IOMHz QIO<br>IOMHz QIO<br>IOMHz QOUT<br>IOMHZ DOUT<br>DOUT<br>FASTRD |                 |            |           | ] SpiAutoSet<br>] DoNotChgBin<br>LOCK SETTINGS<br><u>ETECTED INFO</u> |     |
| Download Pane<br>IDLE<br>等待                 | 11                                                                                                    |                 |            |           |                                                                       | 0   |
| START S                                     | TOP ERAS                                                                                                    | E COM:<br>BAUD: | CO1<br>921 | 04<br>600 |                                                                       | ~ ~ |
|                                             |                                                                                                    |                 |            | -         |                                                                       |     |

#### 注:com 口不一定是 com76,根据电脑上列出的定

4. 开始烧入

| SPIDownload                                                 | HSPIDownload                                                    | GPIOCon                                              | fig |                                                |                            |    |
|-------------------------------------------------------------|-----------------------------------------------------------------|------------------------------------------------------|-----|------------------------------------------------|----------------------------|----|
| Download Path                                               | Config                                                          |                                                      |     |                                                |                            | ~  |
|                                                             | 1bit_AT_V2.1.0.0_2                                              | 0200507.bir                                          |     | @                                              | 0x0                        |    |
|                                                             |                                                                 |                                                      |     | @                                              |                            |    |
|                                                             |                                                                 |                                                      |     | @                                              |                            | 1  |
|                                                             |                                                                 |                                                      |     | @                                              |                            | 1  |
|                                                             |                                                                 |                                                      |     | @                                              |                            | 1  |
|                                                             |                                                                 |                                                      |     | @                                              |                            | 1  |
|                                                             |                                                                 |                                                      |     | 0                                              |                            | ]  |
|                                                             |                                                                 |                                                      |     | @                                              |                            | 1, |
| 40MHz 26.7MHz 20MHz 80MHz 000000000000000000000000000000000 | Default<br>SPI MODE<br>QIO<br>QOUT<br>O DIO<br>DOUT<br>O FASTRD | OBMbit<br>O16Mbit<br>© 32Mbit<br>O64Mbit<br>O128Mbit |     | DI<br>fla<br>1C<br>fla<br>30<br>DL<br>cr<br>40 | gBin<br>INGS<br>NFO<br>: ^ |    |
| Download AP:<br>下载中 AP:<br>START S                          | 7CDFA10044D9                                                    | STA: 7CDF                                            |     | 44D8                                           | 3                          |    |

待<mark>下载中</mark>变成<mark>完成</mark>字样即下载成功